# Solucionar el error de inscripción ZTA "Error de registro de estado. Error al registrarse con Duo Desktop"

### Contenido

Introducción <u>Problema</u> <u>Solución</u> Información Relacionada

### Introducción

Este documento describe cómo resolver "Error de registro de estado. Error al registrarse con Duo Desktop".

## Problema

Cuando un usuario intenta inscribirse en ZTA, el error se imprime en la ventana emergente de notificación de Cisco Secure Client:

Posture Registration Error. Failed to Register with Duo Desktop.

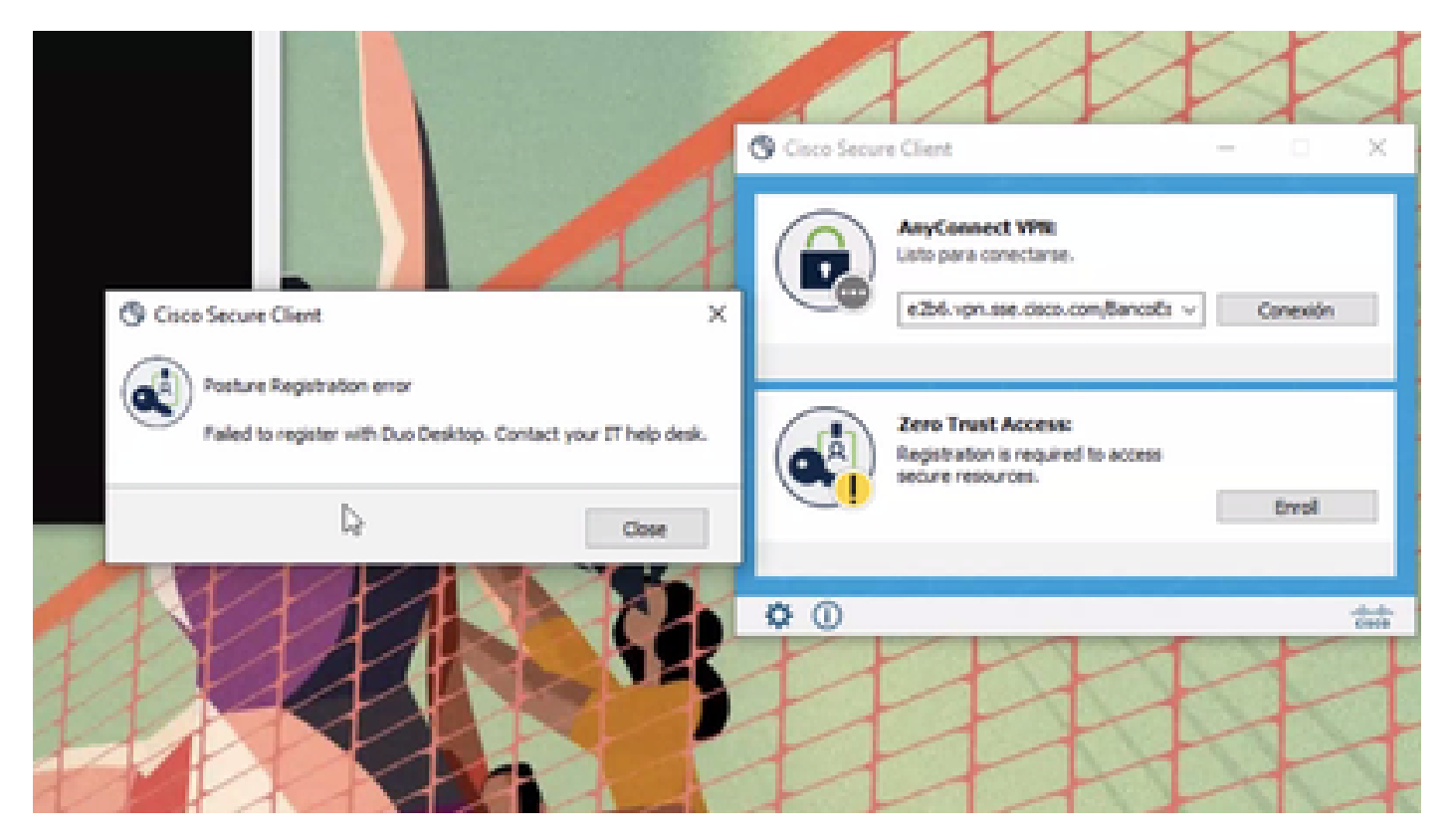

Para comprobar el problema, verifique los registros en función de los siguientes pasos:

- Abierto Duo Desktop > Settings > Preferences Button
- Enable Detailed Diagnostic reports

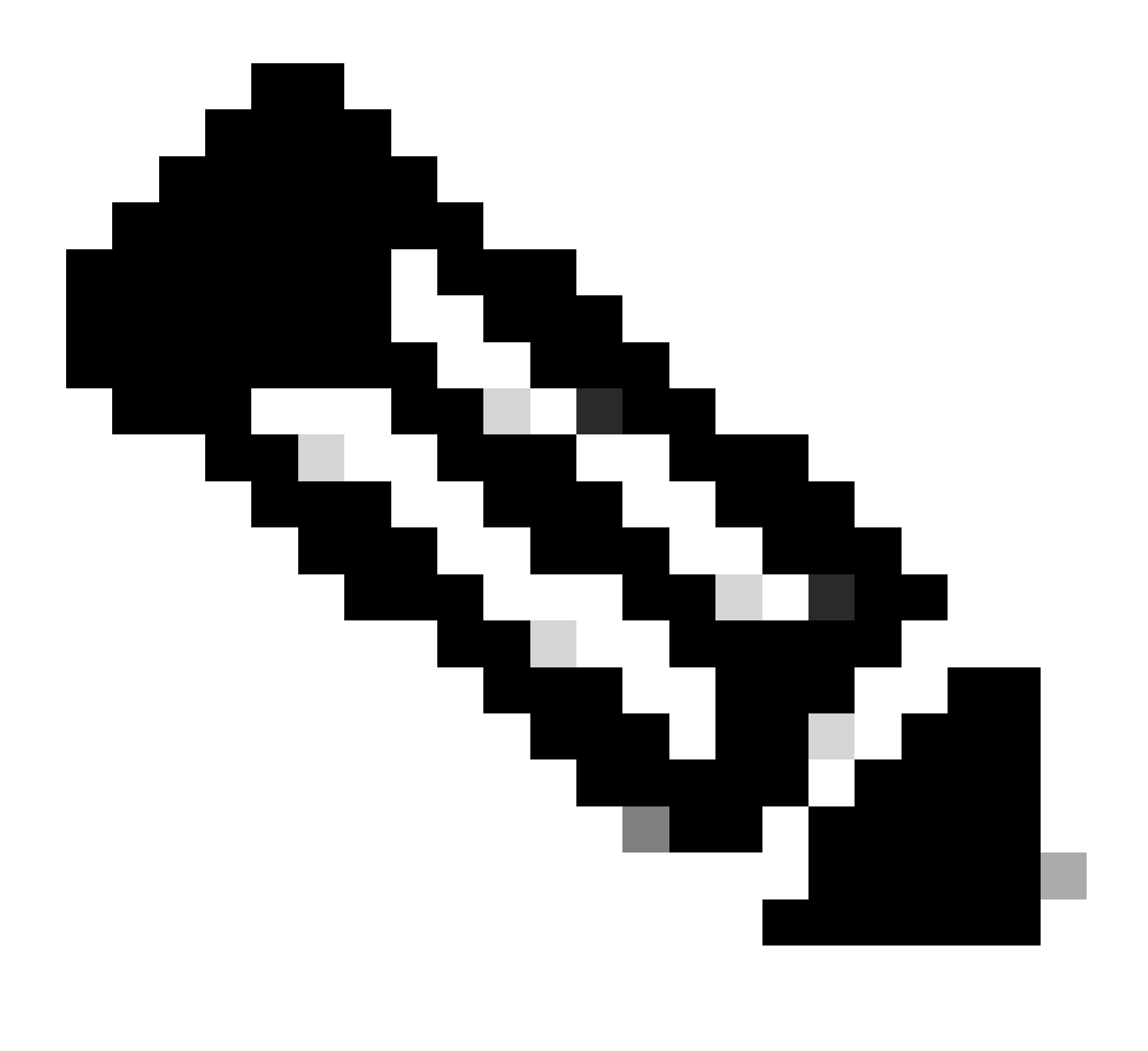

Nota: También puede consultar Cómo habilito y veo los logs de debug para Duo Desktop

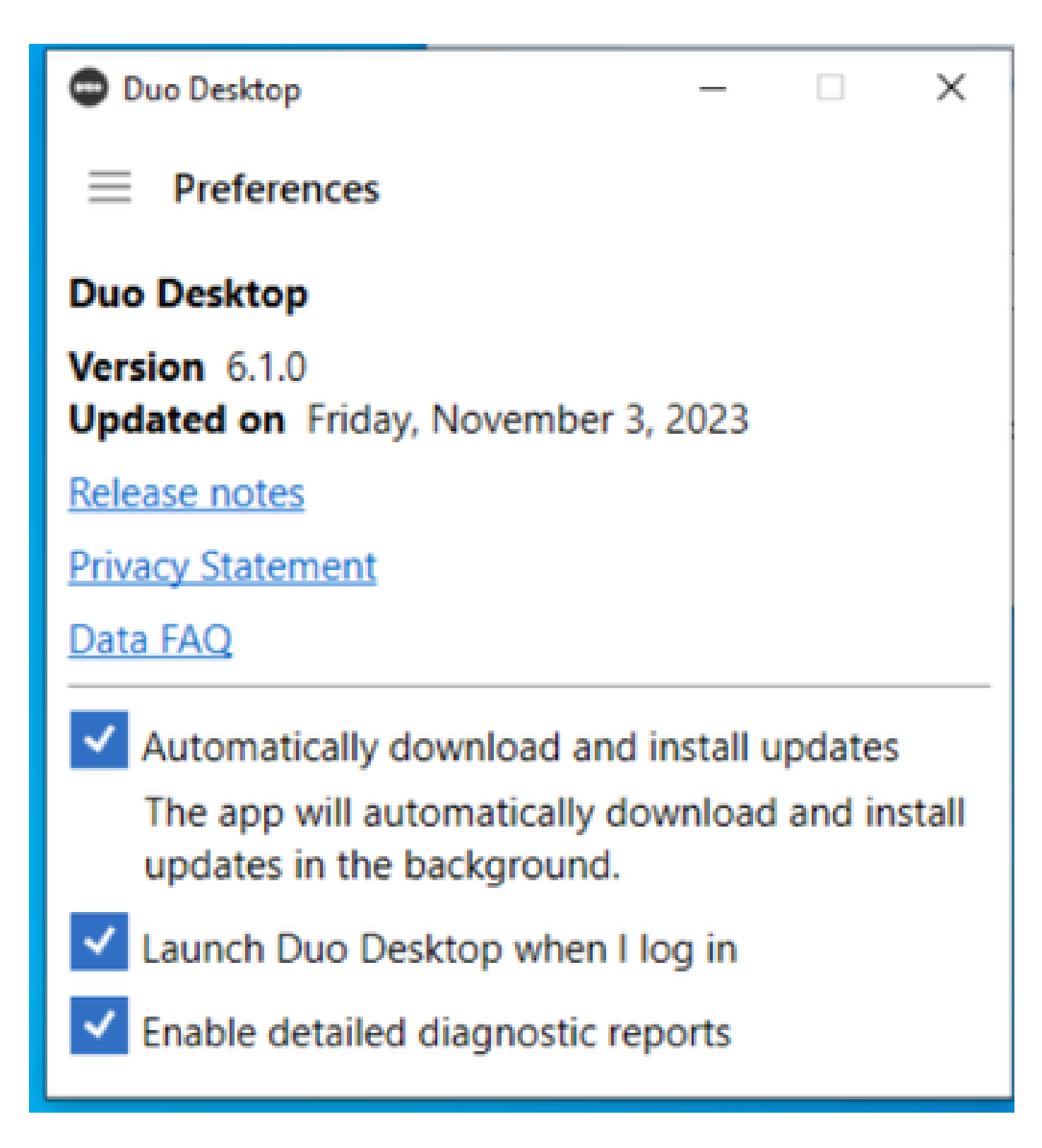

Replique el problema y ejecute el DART (Diagnostic And Reporting Tool).

- Cliente seguro abierto
- Haga clic en **Diagnostics**

| cisco Secure (                                                                 | Client                                                                                                    | 0                                                        |
|--------------------------------------------------------------------------------|----------------------------------------------------------------------------------------------------|----------------------------------------------------------|
| Status Overview >                                                              | Status Overview                                                                                                    |                                                          |
| AnyConnect VPN                                                                 | Am Connect VIN (Disconnector                                                                                                    |                                                          |
| Zero Trust Access                                                              | Bytes Sent: 0<br>Bytes Received: 0<br>Time Connected: 00<br>Client Address (IPv4): No<br>Client Address (IPv4): No<br>Server Address: No<br>Session Disconnect: No | 00:00<br>t Available<br>t Available<br>t Available<br>te |
| Collect diagnostic information for all<br>installed components.<br>Diagnostics |                                                                                                    |                                                          |

– 🗆 X

Cisco Secure Client - Generar DART

• Continúe con el asistente; no modifique la **Default** opción para recopilar toda la información

## Cisco Secure Client - DART

| Bu | Indle                       | Creation Option                                                                |                                                        | $\left \right\rangle$                        | uluilu<br>cisco       |
|----|-----------------------------|--------------------------------------------------------------------------------|--------------------------------------------------------|----------------------------------------------|-----------------------|
|    | Select<br>bundle<br>to be i | "Default" to include the<br>. Select "Custom" to ch<br>included in the bundle. | typical log files and dia<br>oose the list of log file | agnostic information<br>s and diagnostic inf | n in the<br>formation |
|    | <                           | Default - Bundle Ocustom                                                       | e will be saved to Desk                                | top                                          |                       |
|    | •                           | DART requires administra                                                       | ative privileges to clear                              | Cisco Secure Clien                           | t logs.<br>All Logs   |
|    | <                           |                                                                                | Back                                                   | Next                                         | Cancel                |

X

Generación de DART

Los registros del paquete posteriores se encuentran en el escritorio.

- En el archivo DART, acceda a Cisco Secure Client > Zero Trust Access > Logs
- Abierto ZeroTrustAccess.txt

El error ZTNA se encuentra en el siguiente registro:

• ()DHA 'DhaRequestEnrollment' failure response reported error : 'Unable to sign health payload'

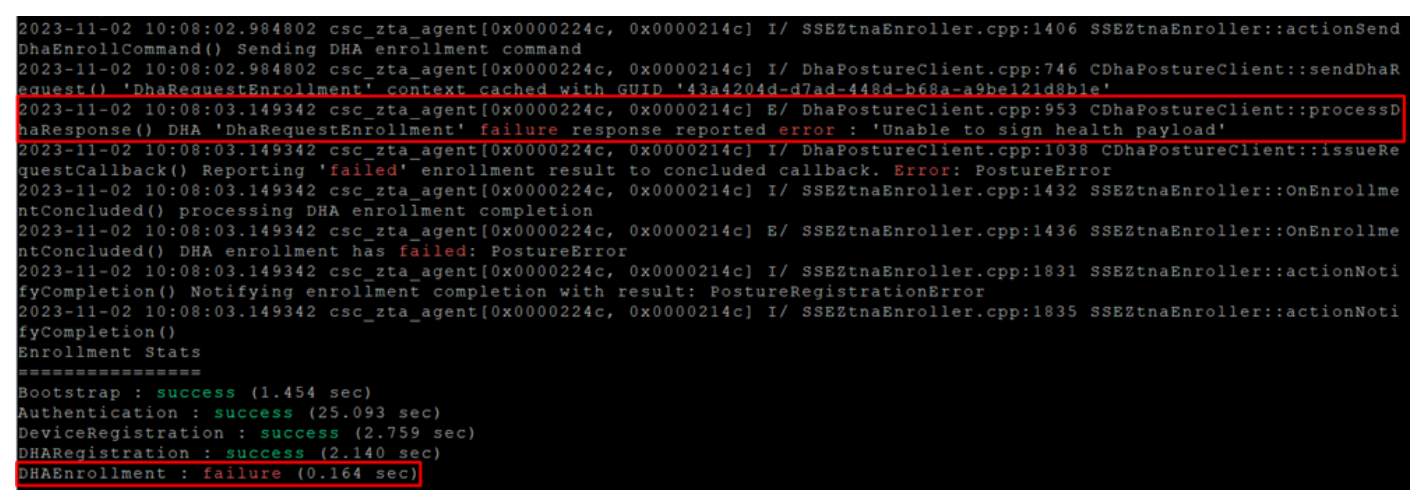

ZTA - Registros de errores

Los registros del paquete posteriores se encuentran en el escritorio.

- En el archivo DART, acceda a Cisco Secure Client > Duo Desktop > DHA\_Logs
- Abra DuoDeviceHealth.log

El error Duo Desktop se encuentra en el siguiente registro:

• ()ERROR|DuoDeviceHealthLibrary.Utilities.Services.ServerCertificateService|Invalid server certificate found; not in pinned list (11)

| 2023-11-14 11:40:25.1814 DEBUG DuoDeviceHealthLibrary.Communication.TrustedPeerRPC.Handlers.SseRegisterHandler sending SSE registration payl                                                                  |
|----------------------------------------------------------------------------------------------------|
| 2023-11-14 11:40:25.1814 DEBUG DuoDeviceHealthLibrary.Health.DeviceHealthReporter sending health report data to https://sseposture-routing-c                                                                  |
| ommercial, K88, Sci0.org/V1/dna/8212192/registration/complete<br>2023-11-14 11:40:26.0456 DEBUG DuoDeviceHealthLibrary.Utilities.Services.ServerCertificateService Performing validation of server certificat |
| e<br>2023-11-14 11:40:26.0456 ERROR DuoDeviceHealthLibrary.Utilities.Services.ServerCertificateService Invalid server certificate found; not in p                                                             |
| inned list (11)<br>2023-11-14 11:40:26.0612 DEBUG DuoDeviceHealthLibrary.Utilities.Services.ServerCertificateService Wrote invalid server certificate to C:\Use                                               |
| rs\lgonza23\AppData\Local\DuoDeviceHealth\Logs\InvalidServerCerts\server-2023-11-14-11-40-26-ef0bdfd6-f7c6-4eda-b127-90715ad86946.cer                                                                         |
| HttpRequestException Error al enviar la solicitud. System.Net.WebException Se ha terminado la conexión: No se puede establecer una relación                                                                   |
| ue confianza para el canal seguro SSL/125. System.Security.Authentication.AuthenticationException El certificado remoto no es valido segun e<br>l procedimiento de validación.                                |
| 2023-11-14 11:40:26.0721 INFO DuoDeviceHealthLibrary.Communication.TrustedPeerRPC.Handlers.SseRegisterHandler Cleaning up generated keys                                                                      |

Duo Desktop - Registros de errores

Error "Invalid server certificate found; not in pinned list" En Duo Desktop, hay un certificado incorrecto que se utilizó como resultado de la inspección de tráfico, descifrado o proxy.

Para obtener más información, consulte ¿Cómo resuelvo el error de registro de depuración "Se encontró un certificado de servidor no válido; no está en la lista fijada" en Duo Desktop?

#### Solución

- Asegúrese de que **\*.duosecurity.com** aparece como una excepción en cualquier infraestructura de firewall, proxy o inyección/inspección/descifrado SSL de su entorno o acceso seguro.
- Asegúrese de que sseposture-routing-commercial.k8s.5c10.org aparece como una excepción en cualquier infraestructura de

firewall, proxy o descifrado/inspección/inyección SSL de su entorno o de Secure Access.

• Asegúrese de que sseposture-routing-commercial.posture.duosecurity.com aparece como una excepción en cualquier infraestructura de firewall, proxy o descifrado/inspección/inyección SSL de su entorno o de Secure Access.

Información Relacionada

- <u>Guía del usuario de Secure Access</u>
- <u>Soporte técnico y descargas de Cisco</u>

#### Acerca de esta traducción

Cisco ha traducido este documento combinando la traducción automática y los recursos humanos a fin de ofrecer a nuestros usuarios en todo el mundo contenido en su propio idioma.

Tenga en cuenta que incluso la mejor traducción automática podría no ser tan precisa como la proporcionada por un traductor profesional.

Cisco Systems, Inc. no asume ninguna responsabilidad por la precisión de estas traducciones y recomienda remitirse siempre al documento original escrito en inglés (insertar vínculo URL).